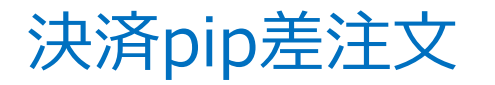

#### 『決済pip差注文』とは、ワンクリックで新規注文と決済注文が同時発注できるスピード注文機能です。 この機能は、【クイック注文】・【ワンクリック注文】・【ストリーミング注文】時に利用できます。

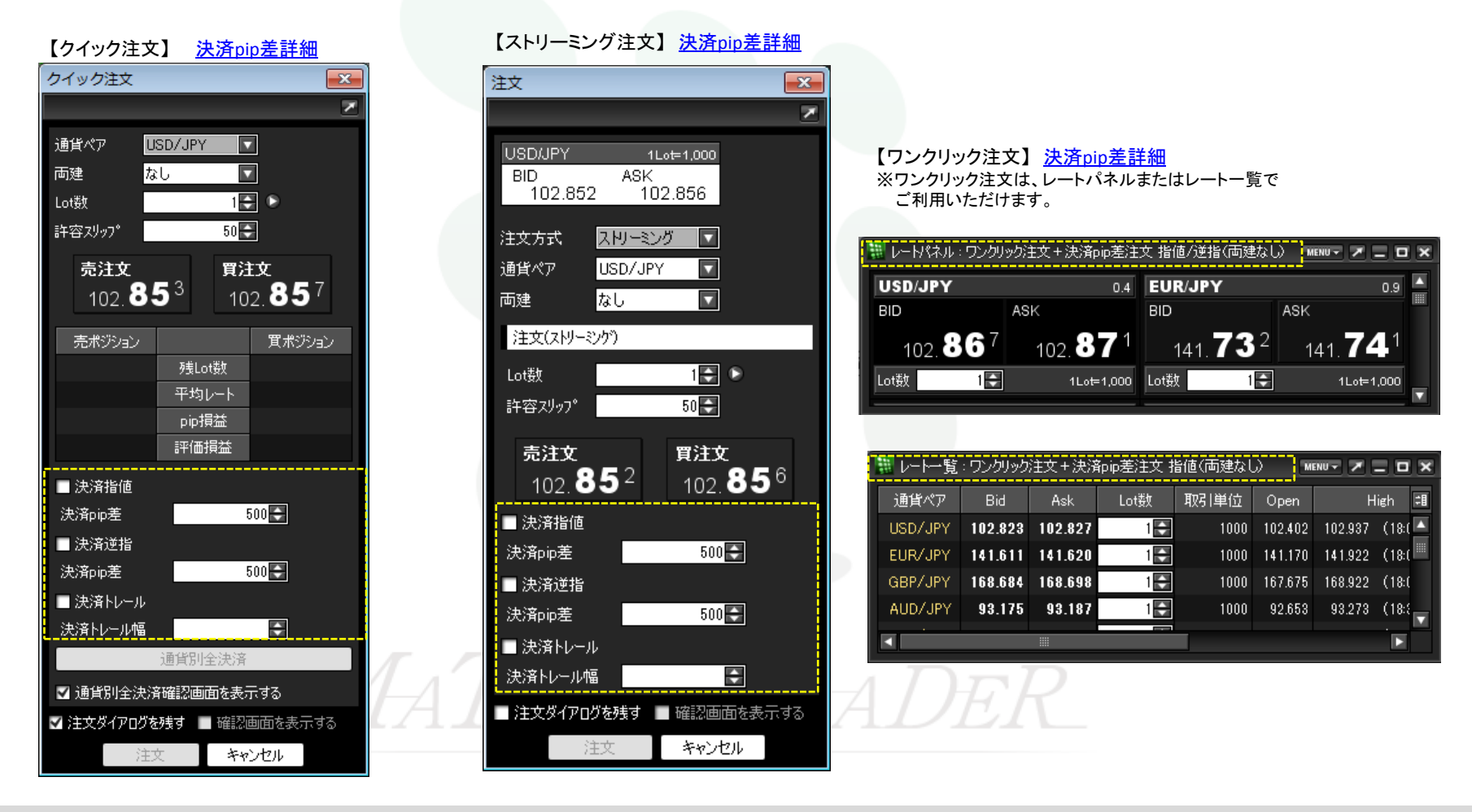

# ■クイック注文+決済pip差注文

MATRIX TRADER Java 版

①メニューバーまたはツールバーの【クイック注文】をクリックし、クイック注文画面を立ち上げます。

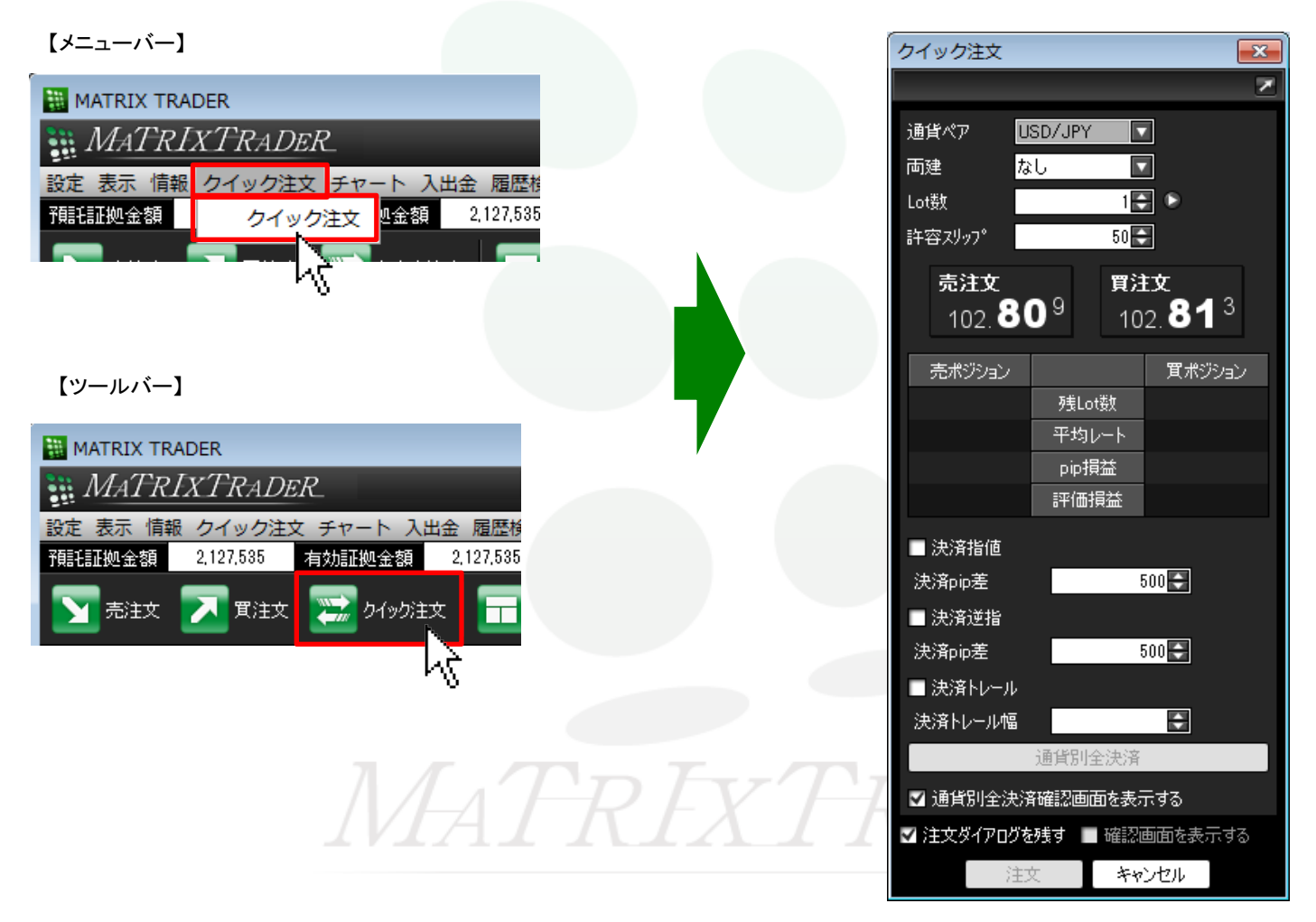

②画面中央下に決済pip差の設定があります。注文したい執行条件の左側にチェックを入れます。 ※『.NET版』・『Mac版』は画面様式が異なります。

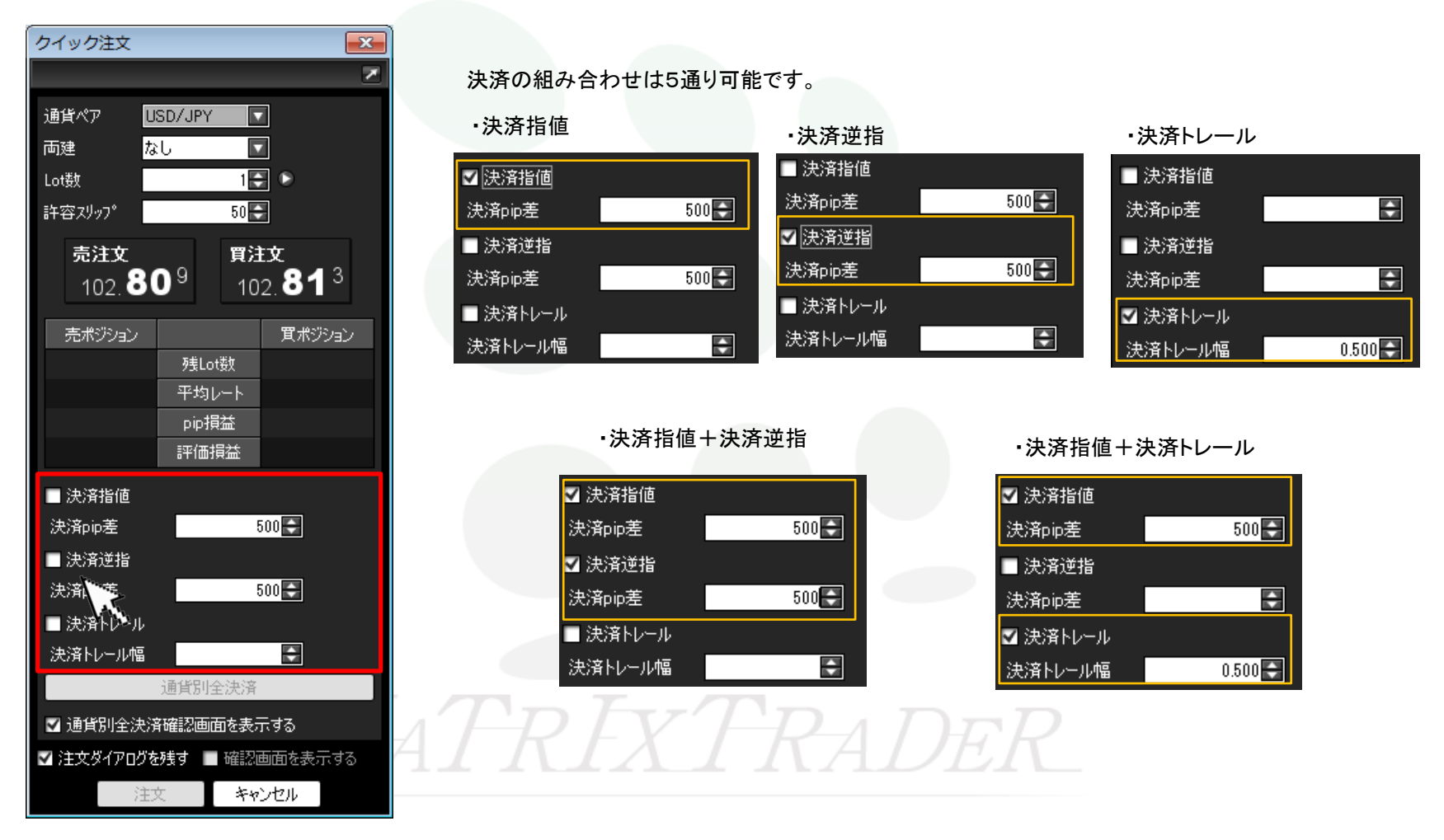

③続いて、選択した執行条件の決済pip差を入力します。

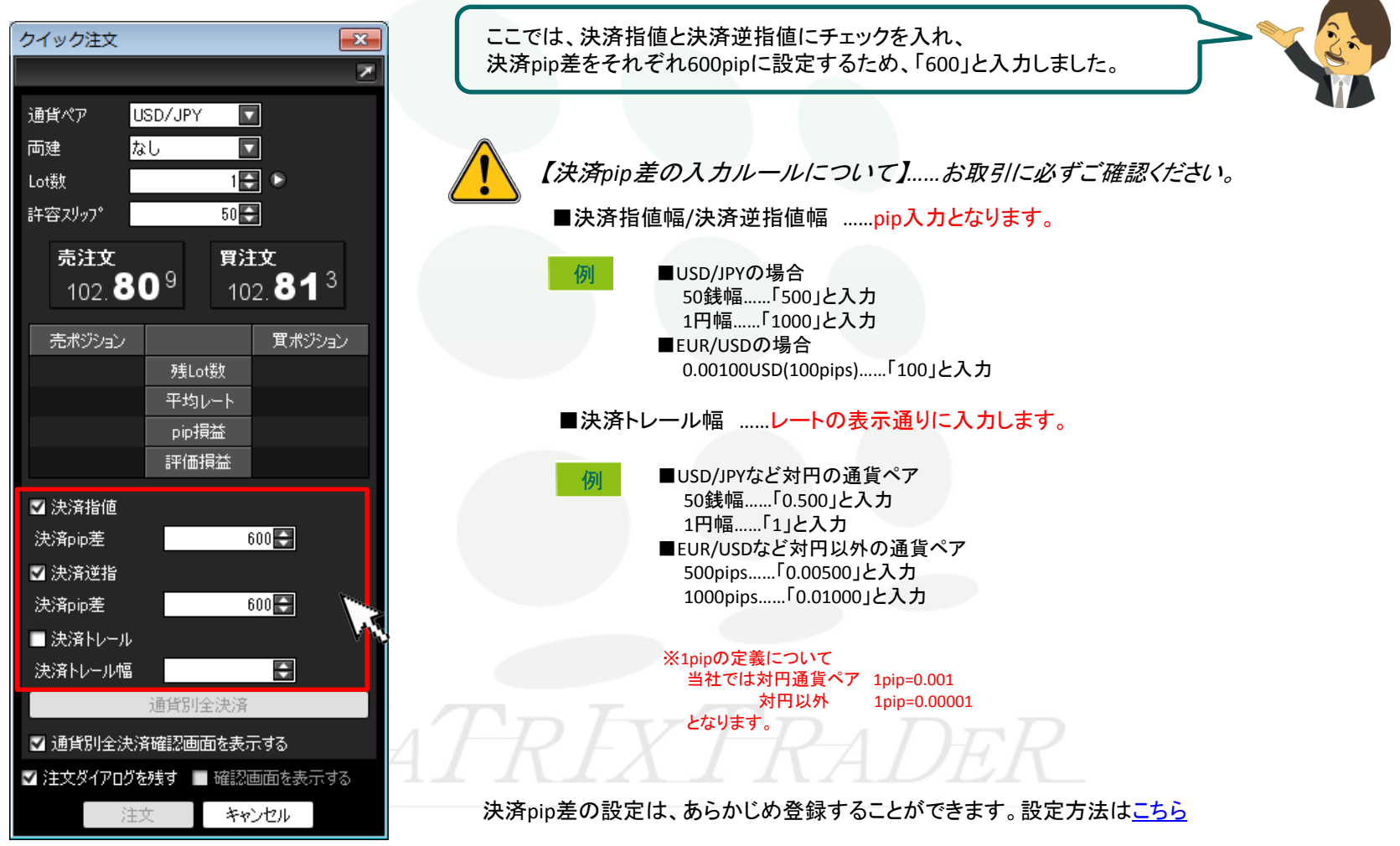

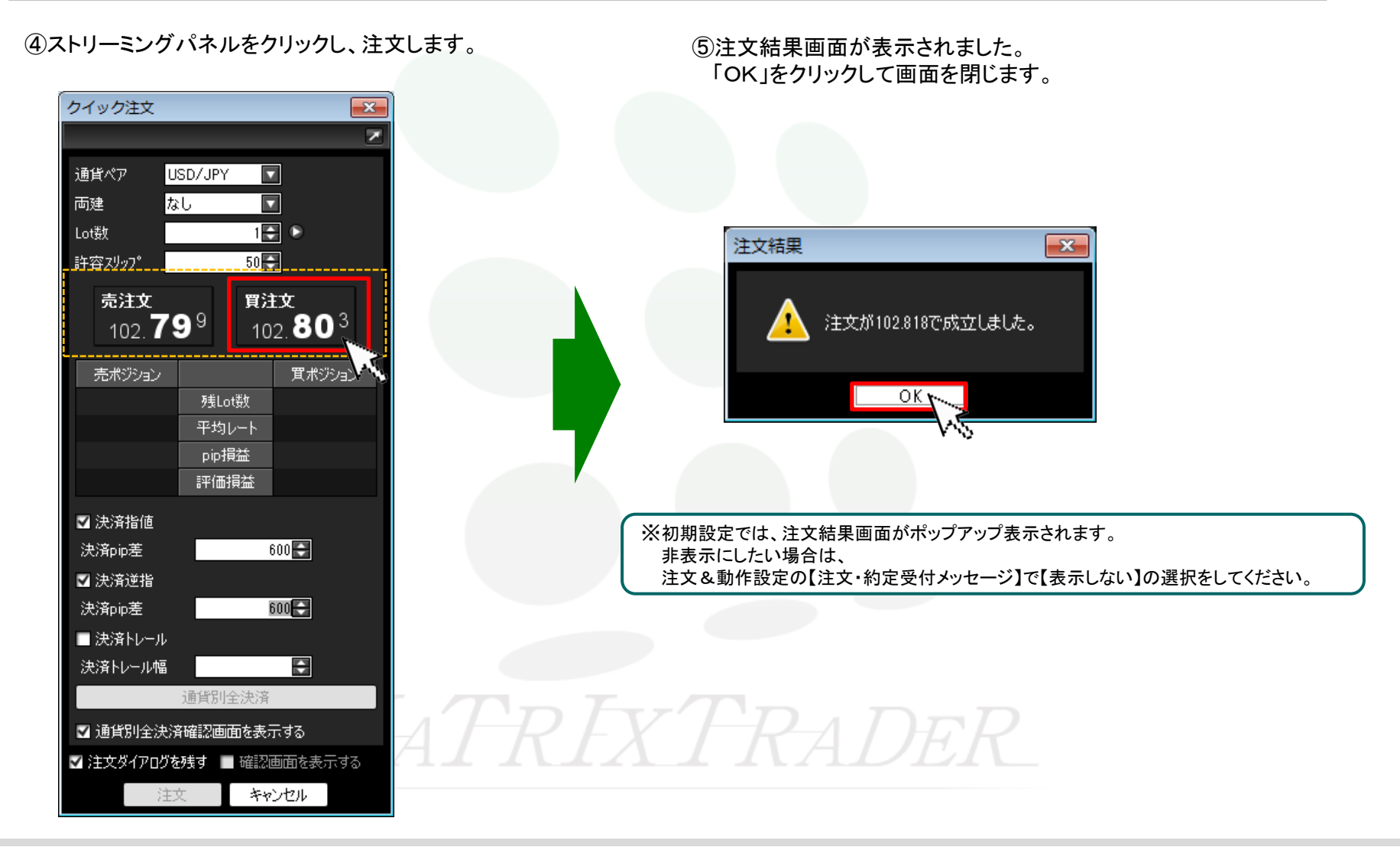

⑥ 注文が約定すると、クイック注文画面の売ポジション又は買ポジションの残Lot数が増減します。 決済pip差注文の状況を確認する場合は、【ポジション一覧】画面を開きます。

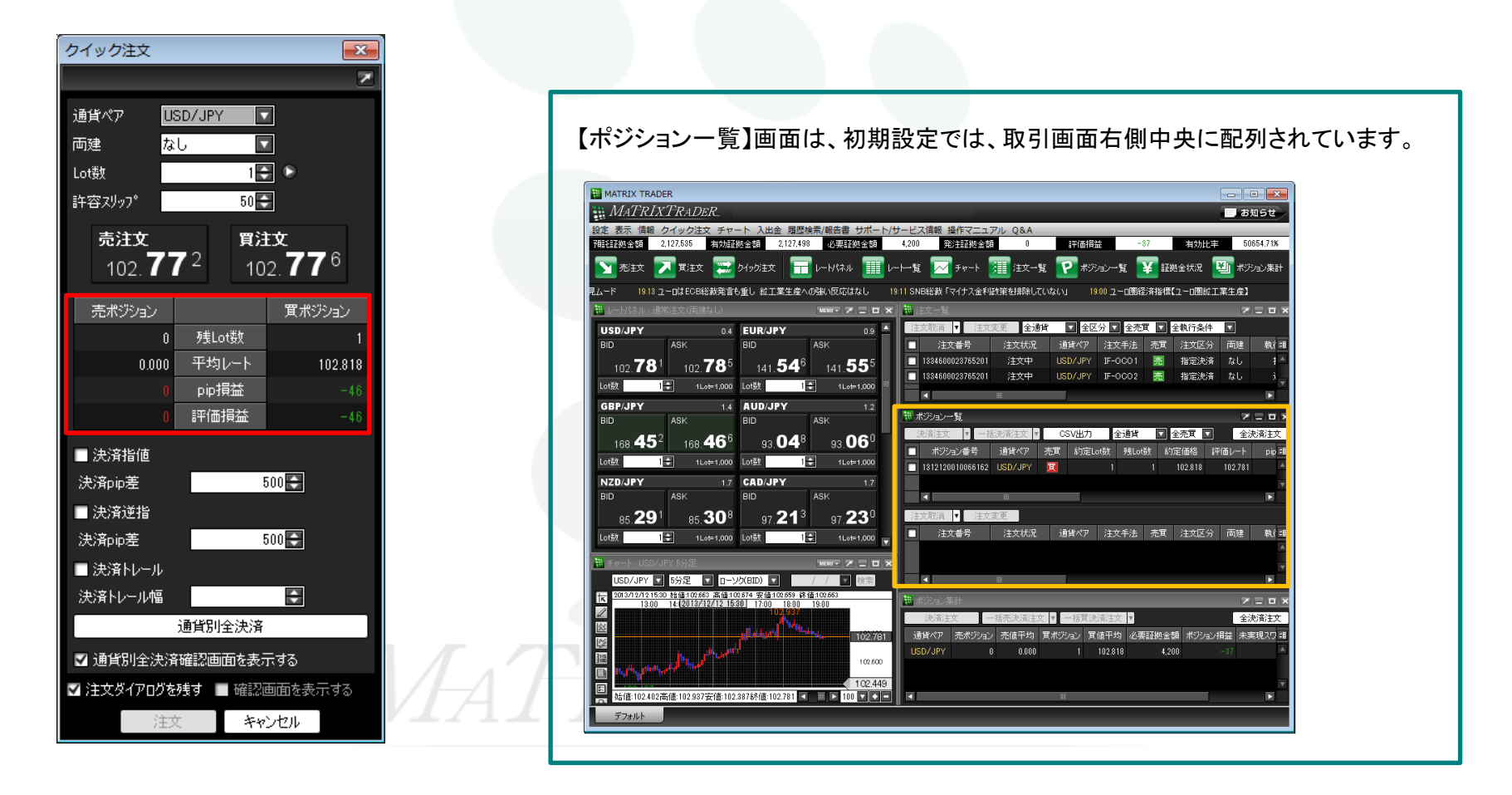

⑦ポジション一覧は、上下二段の枠で構成されています。

上段の枠内……保有しているポジションが表示されます。

下段の枠内……上段に表示されているポジションのうち、クリックして選択したポジションに対して発注されている決済注文が表示されます。 ※上段でポジションを選択しないと何も表示されません。

また、クリックしたポジションに対して指定決済注文が発注されていない場合も表示されません。

さきほど約定したポジションをクリックします。

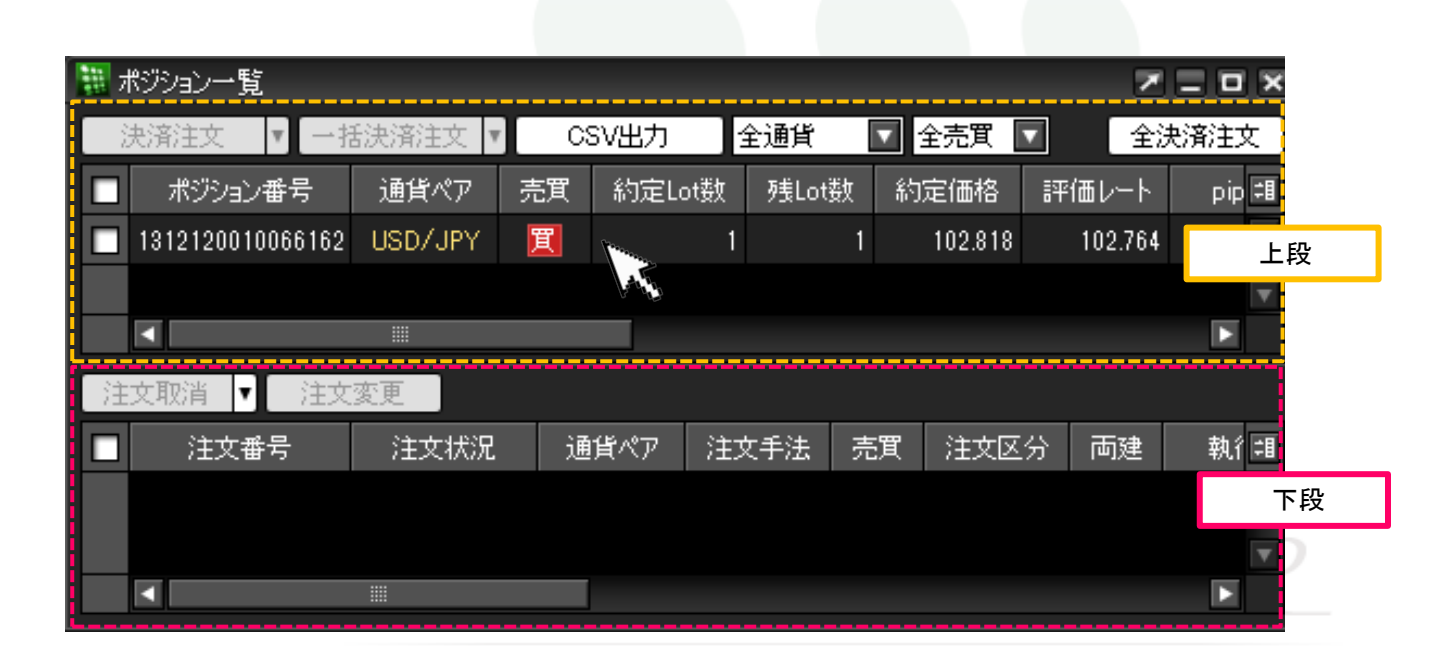

⑧クリックしたポジションの背景色が白くなりました。(選択されたポジションの背景色は白色に変わります。) 下段の枠内に上段で選択したポジションに対して発注中の決済注文が表示されます。

【クイック注文+決済pip差注文(指値/逆指)】で発注した注文が表示されています。

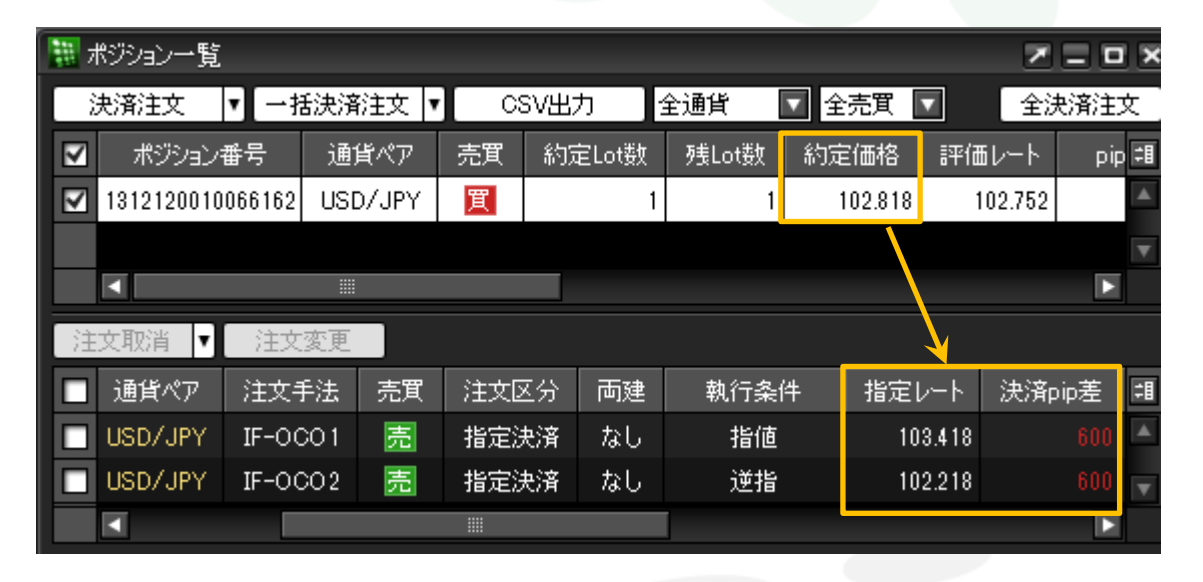

・指値の指定レート 102.818円(新規約定価格)+0.600円(決済pip差を円表示)=103.418円 ・逆指値の指定レート 102.818円(新規約定価格)-0.600円(決済pip差を円表示)=102.218円

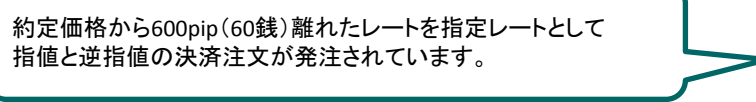

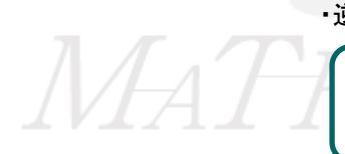

## ■ストリーミング注文+決済pip差注文

ストリーミング注文画面でも決済pip差注文を発注することができます。 ①注文画面を表示させ、【注文手法】で【ストリーミング】を選択すると、ストリーミング注文画面が表示されます。

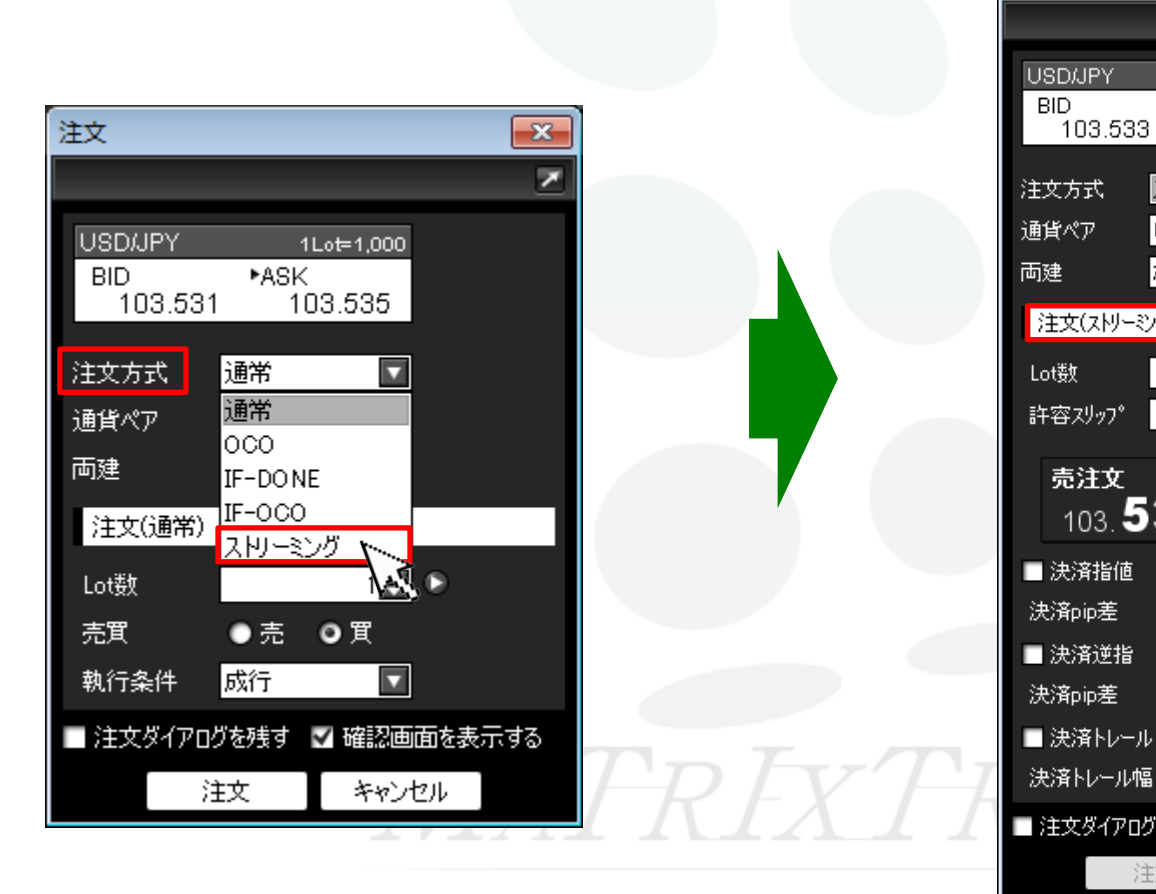

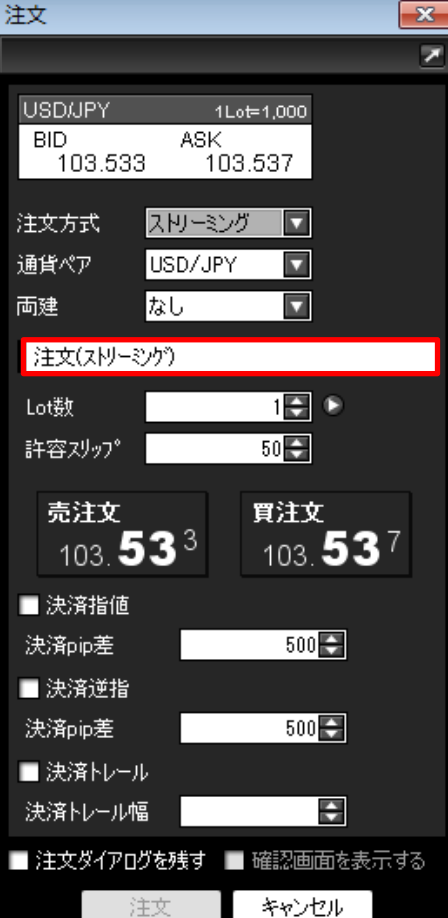

②画面中央下に決済pip差の設定があります。注文したい執行条件の左側にチェックを入れます。 ※『.NET版』・『Mac版』は画面様式が異なります。

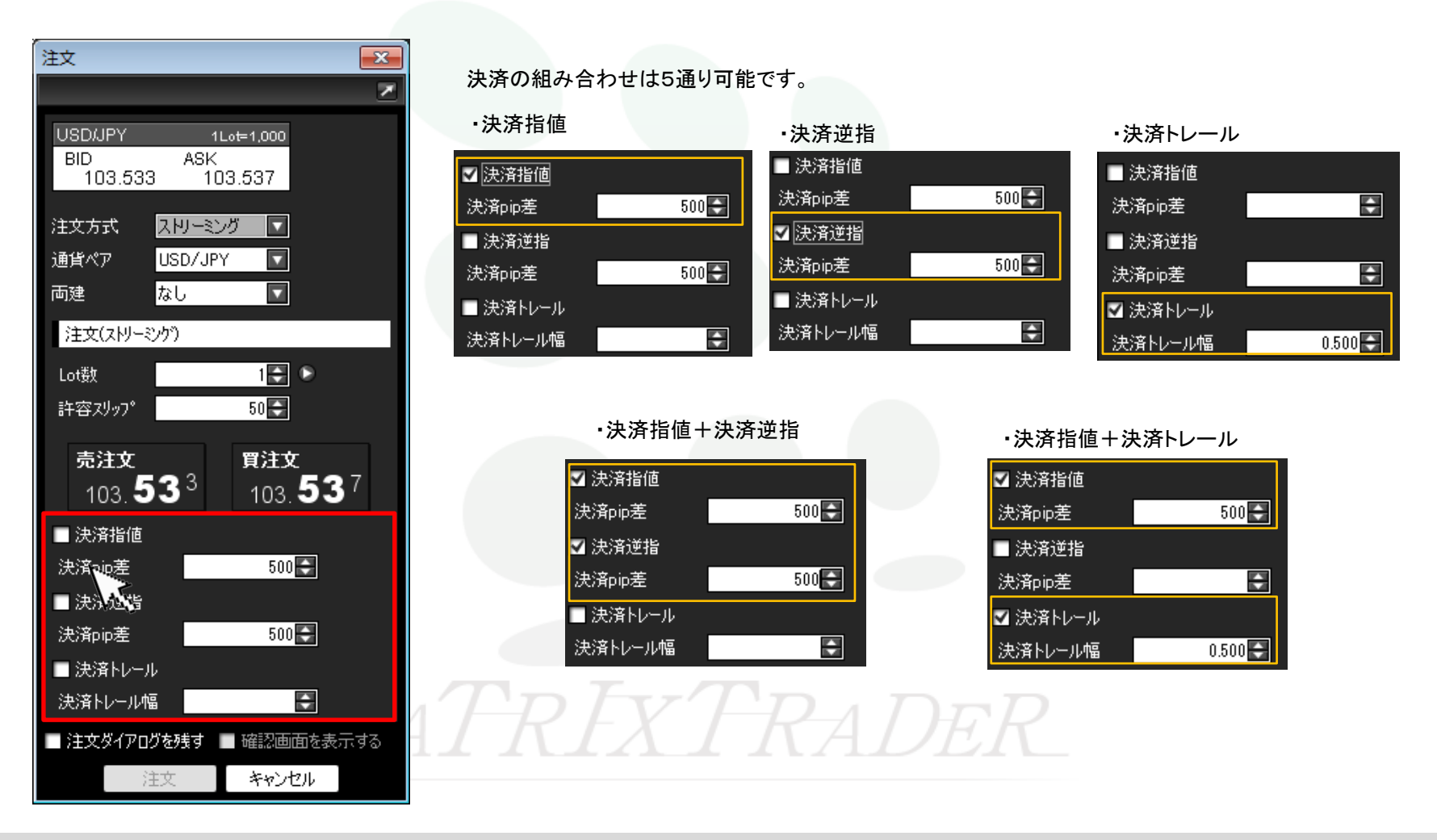

③続いて、選択した執行条件の決済pip差を入力します。

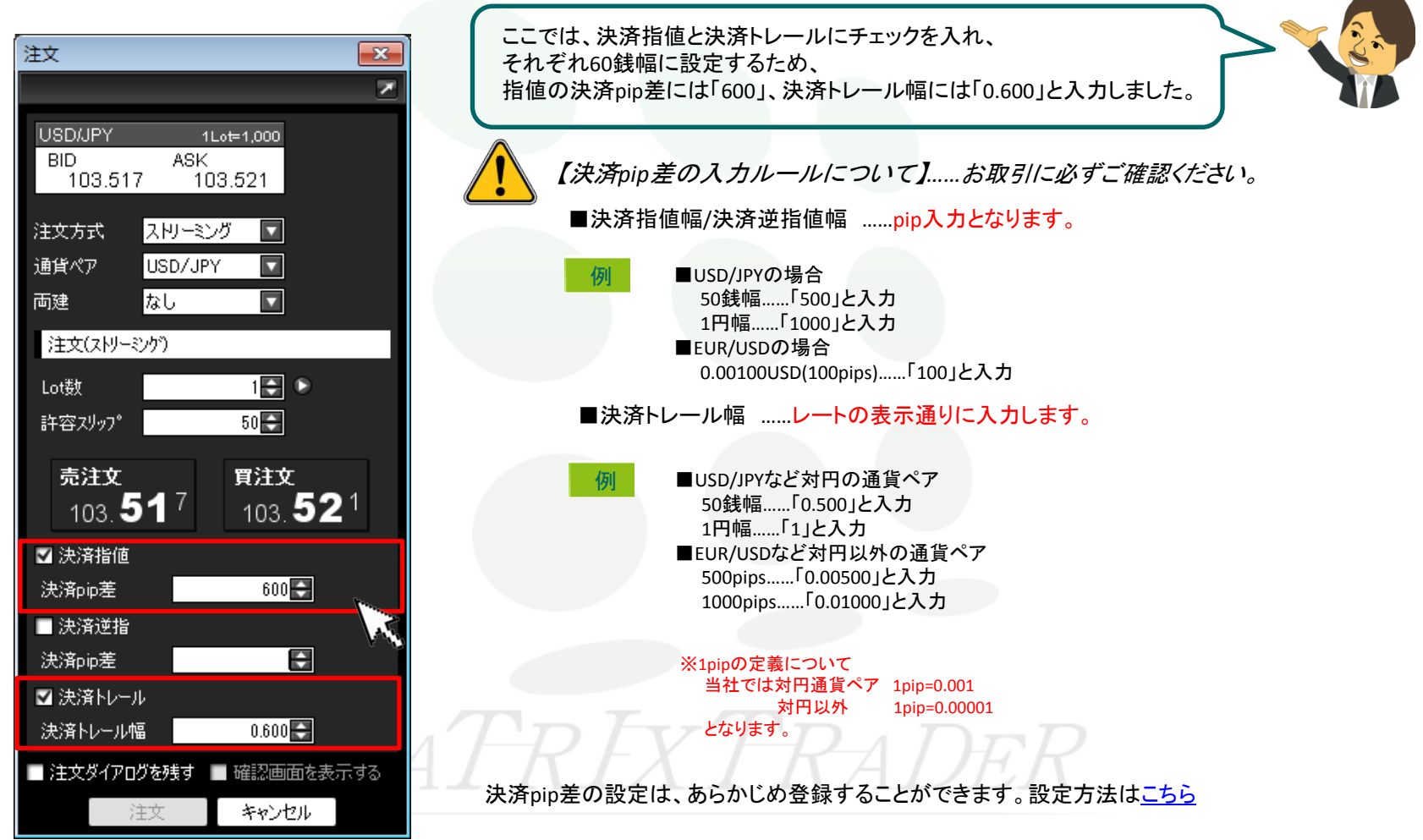

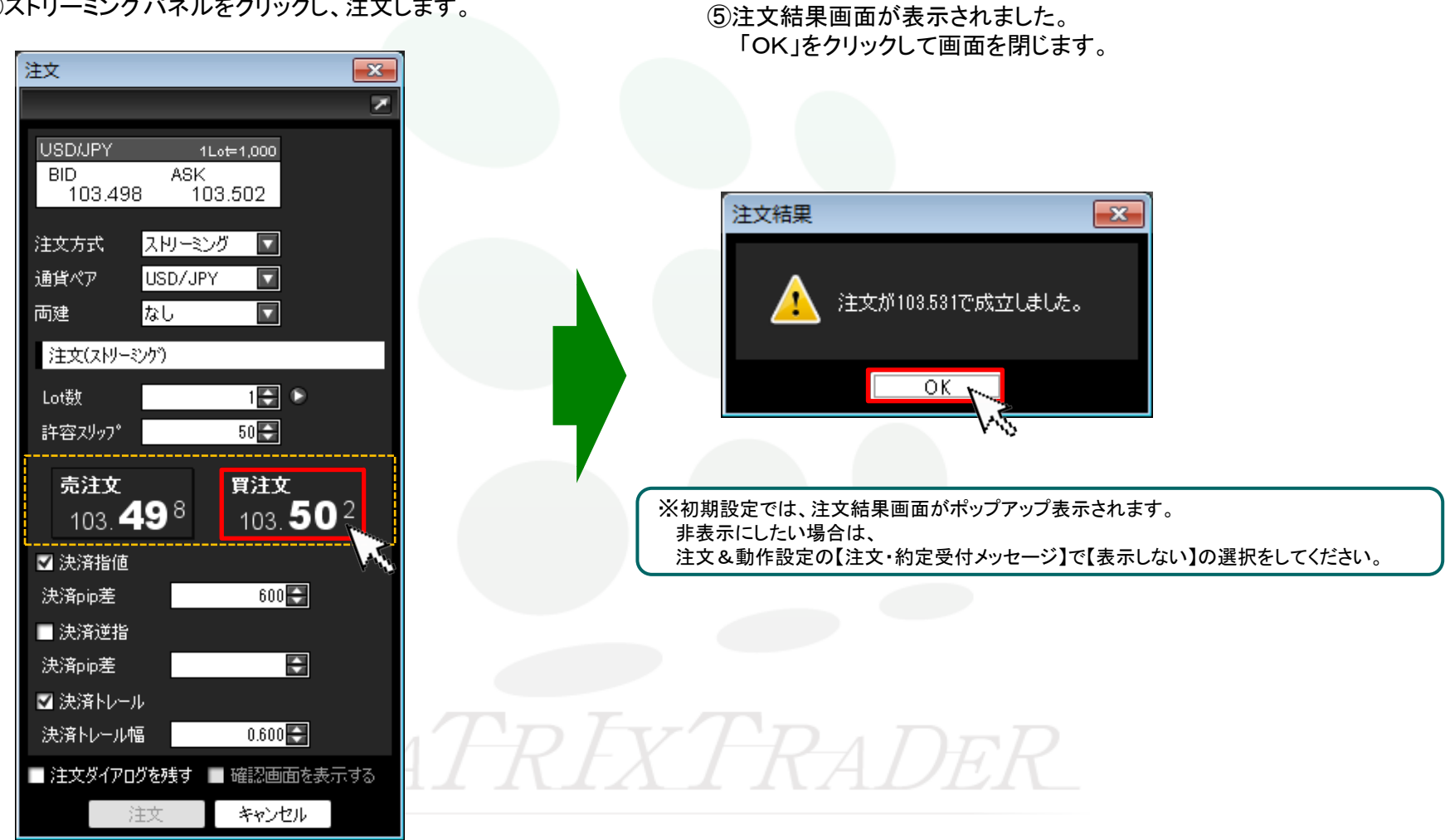

④ストリーミングパネルをクリックし、注文します。

⑥ 約定した注文はポジション一覧に表示されます。 初期設定では、ポジション一覧は、取引画面右側中央に配列されています。

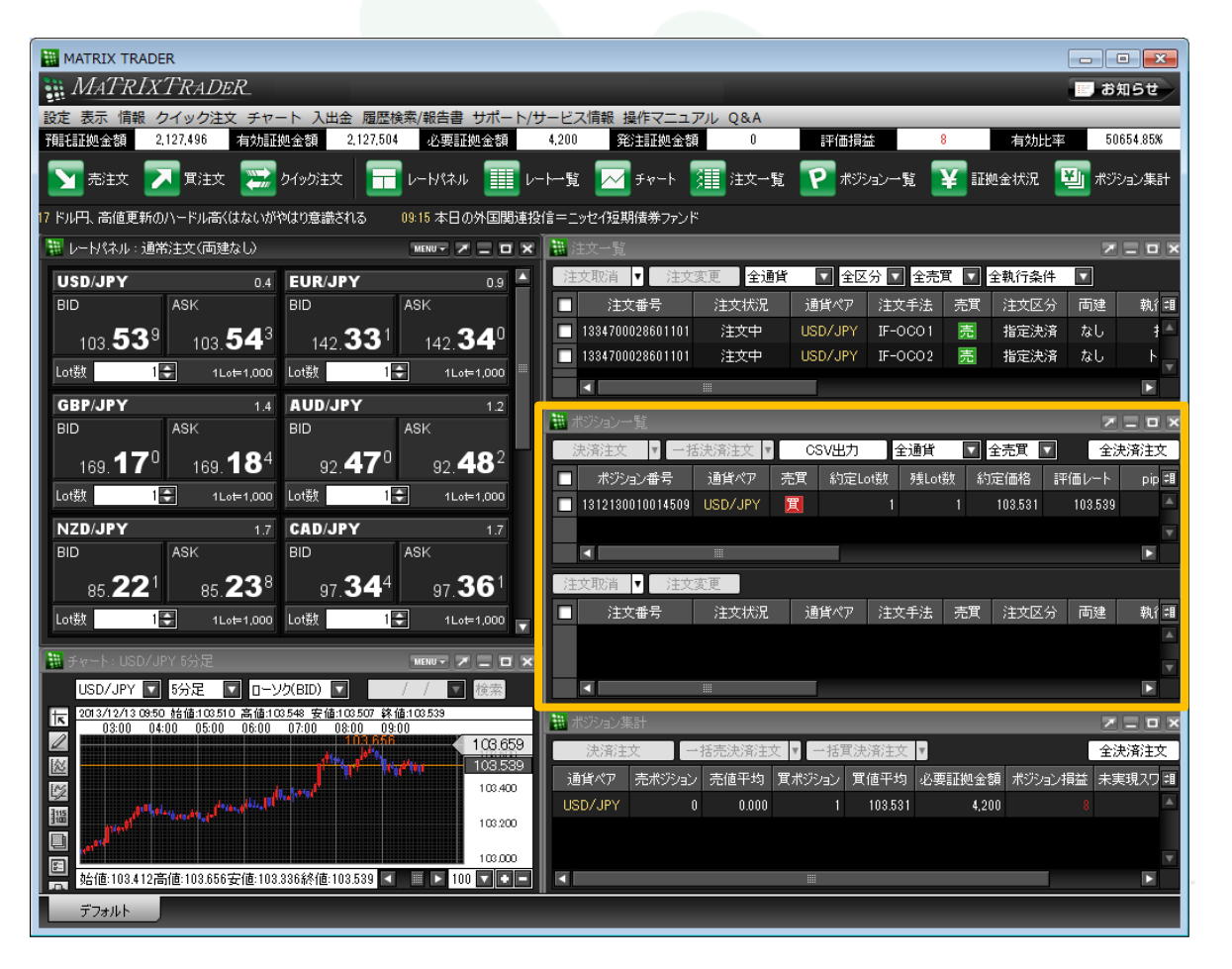

⑦ポジション一覧は、上下二段の枠で構成されています。

上段の枠内……保有しているポジションが表示されます。

下段の枠内……上段に表示されているポジションのうち、クリックして選択したポジションに対して発注されている決済注文が表示されます。 ※上段でポジションを選択しないと何も表示されません。

また、クリックしたポジションに対して指定決済注文が発注されていない場合も表示されません。

さきほど約定したポジションをクリックします。

| 噩 7 | ポジション一覧                                                                                                    |         |    |        |        |     |         | Z       |       |
|-----|----------------------------------------------------------------------------------------------------|---------|----|--------|--------|-----|---------|---------|-------|
|     | 決済注文 🔽 一招                                                                                                    | 話決済注文 🔻 | CS | W出力    | 全通貨    | ▼   | 全売買     | 全決      | ·済注文  |
|     | ポジション番号                                                                                                    | 通貨ペア    | 売買 | 約定Lot数 | : 残Lot | 数 彩 | 的定価格    | 評価レート   | pip 📲 |
|     | 1312130010014509                                                                                                    | USD/JPY | 買  |        | 1      | 1   | 103.531 | 103.553 | 上段    |
|     |                                                                                                    |         |    |        |        |     |         | l l     | ▼     |
| 注   | 文取消 ▼ 注文                                                                                                    | 変更      |    |        |        |     |         |         |       |
|     | 注文番号                                                                                                    | 注文状況    | 通  | 貨ペア 注  | 主文手法   | 売買  | 注文区统    | 分面建     | 執ℓ≢   |
|     |                                                                                                    |         |    |        |        |     |         |         | 下段    |
|     |                                                                                                    |         |    |        |        |     |         |         |       |
|     | <ul> <li>Image: A second second s</li></ul> |         |    |        |        |     |         |         |       |

⑧クリックしたポジションの背景色が白くなりました。(選択されたポジションの背景色は白色に変わります。) 下段の枠内に上段で選択したポジションに対して発注中の決済注文が表示されます。

【ストリーミング注文+決済pip差注文(指値/トレール)】で発注した注文が表示されています。

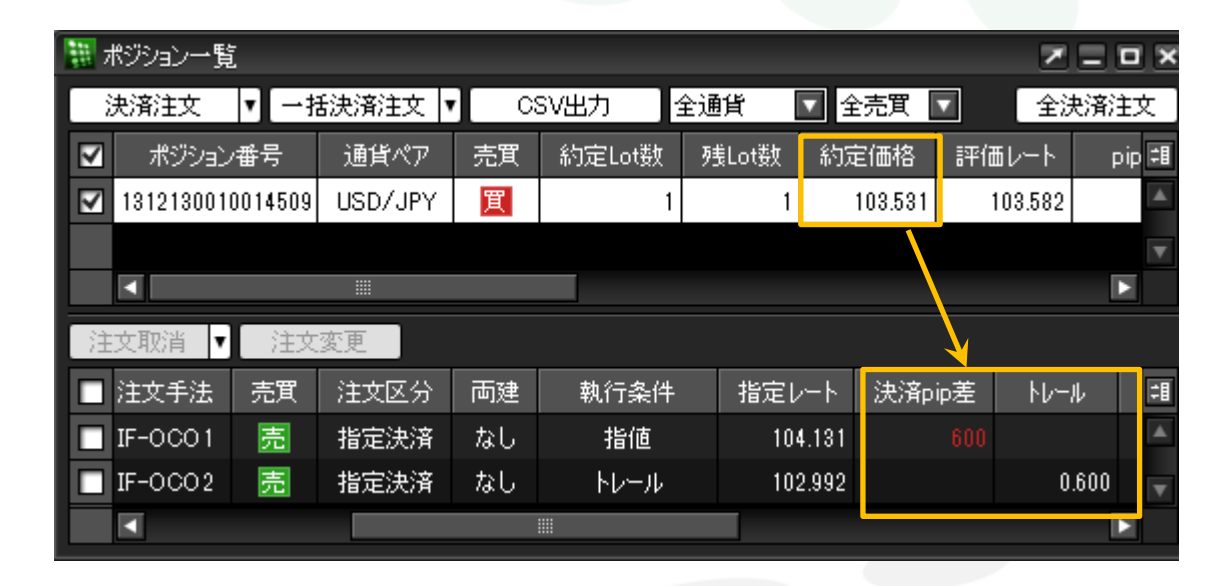

約定価格から600pip(60銭)離れたレートを指定レートとして 指値の決済注文が発注されています。 また、トレールについても、600pip(60銭)の幅で指定レートが更新 されるように発注されています。

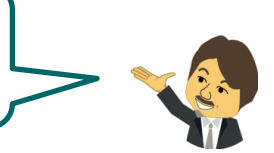

## ■ワンクリック注文+決済pip差注文

MATRIX TRADER Java 版

ワンクリック注文+決済pip差注文は、【レートパネル】または【レートー覧】から発注することができます。

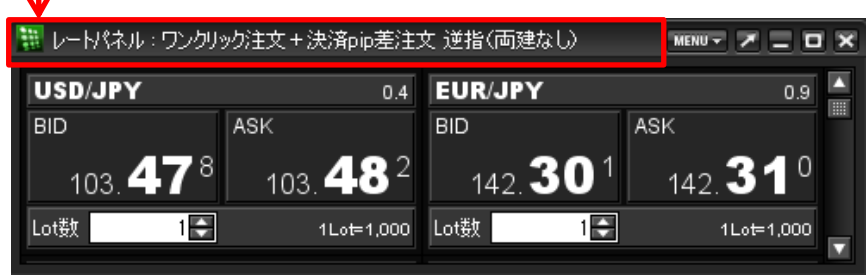

クリックすると、ワンクリック注文+決済pip差(指値)注文が発注されます。

必ずタイトルバーに表示されている設定内容が合っているか確認してから お取引してください。

クリックすると、ワンクリック注文+決済pip差(指値/逆指)注文が発注されます。

|         | 🎬 レート一覧  | : ワンクリック |         |          |      |           |         |            |         |        |
|---------|----------|----------|---------|----------|------|-----------|---------|------------|---------|--------|
|         | 通貨ペア Bid |          | Ask     | Ask Lot数 |      | 取引単位 Open |         | High       |         | ow ‡∎  |
| <i></i> | USD/JPY  | 103.481  | 103.485 | 1        | 1000 | 103.412   | 103.656 | (08:43:46) | 103.356 | (07: 🔺 |
|         | EUR/JPY  | 142.305  | 142.314 | 1 🖨      | 1000 | 142.147   | 142.522 | (08:43:46) | 142.165 | (07:   |
| /I/1    | GBP/JPY  | 169.203  | 169.217 | 1 🖨      | 1000 | 169.076   | 169.395 | (08:43:46) | 168.995 | (07: 🔻 |
|         |          |          |         |          |      |           |         |            |         |        |

①レートパネルのBIDまたはASKをクリックして発注します。

| 🎆 レートパネル : ワンクリ・ | ック注文+決済pip差注     | 文 逆指(両建なし) |                                         |   |
|------------------|------------------|------------|-----------------------------------------|---|
| USD/JPY 0.4      |                  | EUR/JPY    | 例えば、USD/JPYのASKをクリックします。                |   |
| BID              | ASK              | BID        |                                         |   |
| 103. <b>53</b> 1 | 103. <b>53</b> 5 | 142.37     | レートハネルの設定は、<br>ワンクリック注文+指値の決済pip差にしました。 |   |
| Lot数 1 🖶         | 1Lot=1,000       | Not数 1     | 決済pip差は500pip(50銭)に設定されています。            | ) |
|                  |                  |            |                                         | - |
|                  |                  |            |                                         |   |

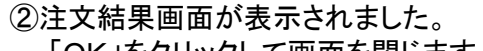

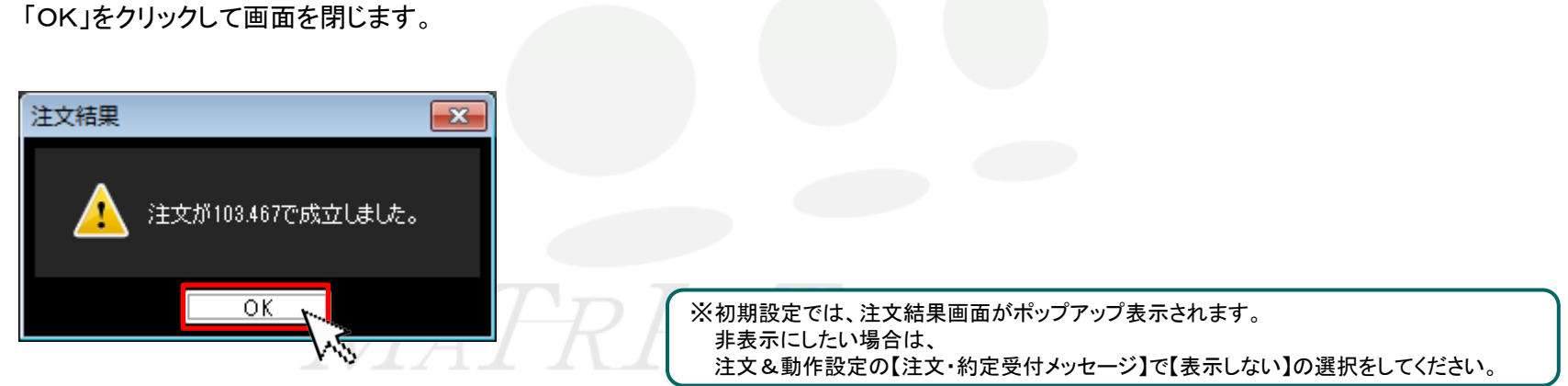

③約定した注文はポジション一覧に表示されます。 初期設定では、ポジション一覧は、取引画面右側中央に配列されています。

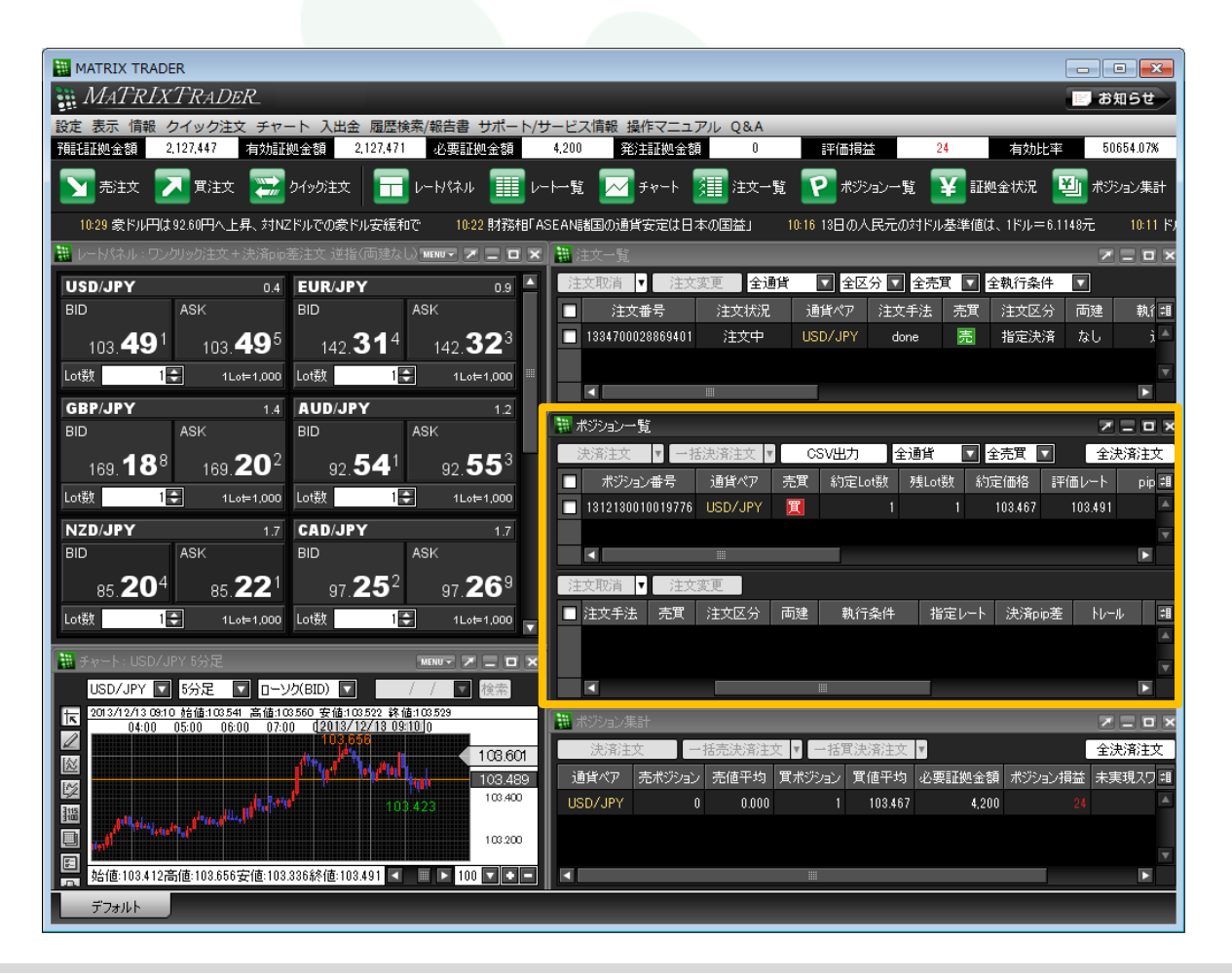

④ポジション一覧は、上下二段の枠で構成されています。

上段の枠内……保有しているポジションが表示されます。

下段の枠内……上段に表示されているポジションのうち、クリックして選択したポジションに対して発注されている決済注文が表示されます。 ※上段でポジションを選択しないと何も表示されません。

また、クリックしたポジションに対して指定決済注文が発注されていない場合も表示されません。

さきほど約定したポジションをクリックします。

| 🏢 ポジションー                                                       | 覧                             |                         |                |                 |              |             | 7                      | _ <b>–</b> ×   |
|----------------------------------------------------------------|-------------------------------|-------------------------|----------------|-----------------|--------------|-------------|------------------------|----------------|
| 決済注文                                                           | <b>▼</b>                      | 話決済注文 <mark>▼</mark>    | C              | SV出力 🔤          | 全通貨 🛛 🛛      | ▼ 全売買 [     | <ul> <li>全決</li> </ul> | R済注文           |
| ポジショ                                                           | ン番号                           | 通貨ペア                    | 売買             | 約定Lot数          | 残Lot数        | 約定価格        | 評価レート                  | pip <b>≑</b> ∎ |
| 13121300                                                       | 10019776                      | USD/JPY                 | 買              | 1               | 1            | 103.467     | 103.491                | 上段             |
|                                                                |                               |                         |                |                 |              |             |                        | <b>V</b>       |
|                                                                |                               |                         |                |                 |              |             |                        |                |
| 注文取消                                                           |                               | 変更                      | <del></del> _+ | ارد مغر = / بند |              | 1 11.14     |                        |                |
| □ 注文手法                                                         | 一一売耳                          | 汪文区分                    | 「両建            | 朝 ( 執行条件        | 指定し          | ート   決済p    | ip差 N/M                |                |
|                                                                |                               |                         |                |                 |              |             |                        |                |
| ■                                                              | -                             |                         |                |                 |              |             |                        |                |
| <ul> <li>■ 13121300</li> <li>■ 注文取消</li> <li>■ 注文手法</li> </ul> | 10019776<br><b>1</b> 注文<br>売買 | USD/JPY<br>IIII<br>注文区分 | <u>貫</u><br>両建 | 1<br>執行条件       | 1<br><br>指定レ | 103.467<br> | 103.491<br>ip差 NJ/     | 上段             |

⑤クリックしたポジションの背景色が白くなりました。(選択されたポジションの背景色は白色に変わります。) 下段の枠内に上段で選択したポジションに対して発注中の決済注文が表示されます。

【ワンクリック注文+決済pip差注文(逆指)】で発注した注文が表示されています。

| 噩 7          | 🏢 ポジション一覧 🛛 🗾 🗾 🗾 |         |         |    |        |    |           |              |         |     |        |      | ×        |
|--------------|-------------------|---------|---------|----|--------|----|-----------|--------------|---------|-----|--------|------|----------|
| ĺ ž          | 夬済注文              | ▼ −ł    | ā決済注文 🛛 |    | SV出力   | 全通 | <b></b> 衝 | <b>又</b> 全   | 売買      |     | 全決     | い済注フ | 文        |
| $\checkmark$ | ポジション             | /番号     | 通貨ペア    | 売買 | 約定Lot数 | 列  | 戋Lot数     | 約定           | E価格     | 評価  | レート    | pip  | ) ‡8     |
| $\checkmark$ | 131213001         | 0019776 | USD/JPY | 買  | 1      |    | 1         |              | 103.467 | 10  | 03.534 |      | <b>A</b> |
|              |                   |         |         |    |        |    |           |              |         |     |        |      | ▼        |
|              |                   |         |         |    |        |    |           |              |         |     |        |      |          |
| 注            | 文取消 ▼             | 注文      | 変更      |    |        |    |           |              |         |     |        |      |          |
|              | 注文手法              | 売買      | 注文区分    | 両建 | 執行条件   |    | 指定し       | / <b>-</b> ト | 決済pi    | ip差 | - የሶ-  | ŀ    | 誯        |
|              | done              | 売       | 指定決済    | なし | 逆指     |    | 102.967   |              | 500     |     |        |      |          |
|              |                   |         |         |    |        |    |           |              |         |     |        |      | T        |
|              |                   |         |         |    |        |    |           |              |         |     |        |      |          |

・逆指値の指定レート 103.467円(新規約定価格)-0.500円(決済pip差を円表示)=102.967円

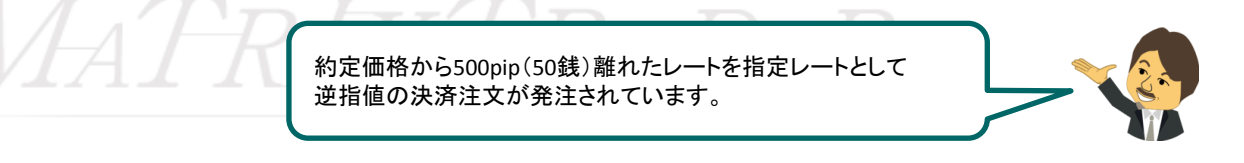